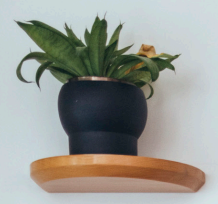

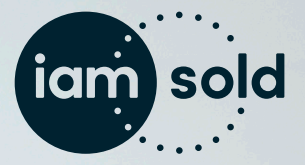

YOUR GUIDE TO REGISTERING AND BIDDING

## **BUYING AT AUCTION** HAS NEVER BEEN EASIER

Whether it's your first time buying a property at auction, or this is one of many, you're in the right place, iamsold makes the bidding process easy to make sure you get the very best out of your auction experience.

Let's make sure you've got everything in place and are ready to go. These simple steps will get you approved and placing bids as quickly as possible.

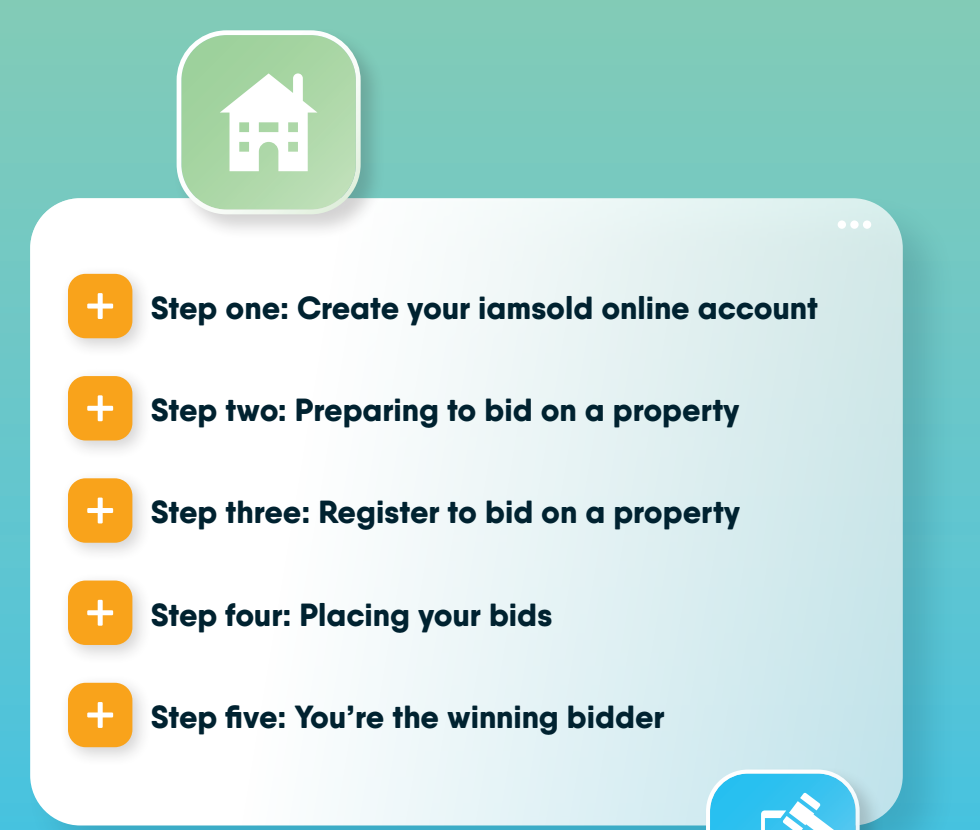

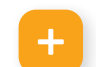

## Step one: Create your iamsold online account

You can register for an account on iamsold.co.uk. Once you have started the process, we'll email you to verify your email address.

Update your password and security questions - it's all part of our commitment to your security. Check your junk mail folder in case it doesn't reach your inbox and add us to your safe sender list.

|                  |                         | Success :                                                                                                    | tories Insight About us Coreers                                                                                                    | Contact us 0345 646 030 |
|------------------|-------------------------|----------------------------------------------------------------------------------------------------|----------------------------------------------------------------------------------------------------|-------------------------|
|                  | iam sold                | Property Auctions Explained                                                                                                    | Buying at Auction Selling At Auctio                                                                                                    | n Q Login / signup      |
|                  | EREADCRUME / BREADCRUME |                                                                                                    | (×                                                                                                    | × × × × × × ×           |
|                  |                         | Custome<br>Rease complete the form                                                                                                    | r Registration                                                                                                    |                         |
|                  |                         | FIRST NAME*                                                                                                    | LAST NAME*                                                                                                    | × × × × ×               |
|                  |                         | First name TELEPHONE*                                                                                                    | EMAIL ADDRESS*                                                                                                    | × × × ×                 |
|                  |                         | ABOUT YOU*                                                                                                    | Enter email address                                                                                                    | ××××                    |
|                  |                         | Please select                                                                                                    | ~                                                                                                    |                         |
|                  |                         |                                                                                                    | Enter possword                                                                                                    |                         |
| Quick notel      |                         | SECURITY QUESTION*                                                                                                    | Very weak                                                                                                    |                         |
|                  |                         | Ploase select                                                                                                    | ~                                                                                                    |                         |
| you are using    |                         | Please enter answer                                                                                                    |                                                                                                    |                         |
| mails can take   |                         | I confirm that I am IB years old or above and have s     I would like to receive marketing materials from the     eliating to property, auction and other services or p | ead and agreed to the <u>website terms</u> of use and <u>privacy pology</u><br>iompropenty group, and corefully selected third parties,<br>aducts that may be of interest. |                         |
| little longer to |                         | I understand that calls made to and from isomoold of                                                                                                    | re recorded for training and monitoring purposes.*.                                                                                                    |                         |
| come through.    |                         |                                                                                                    | egister                                                                                                    |                         |
|                  |                         | All fields marked with an * are requ<br>registration form will not be                                                                                                   | red.Personal information submitted via the<br>shared, rented or otherwise abused.                                                                                          |                         |

Once you have confirmed your email address, you'll need to provide some additional details to complete your profile. From there, you can add the details of any people you're buying with, along with your preferred solicitors.

# A CLEAR OVERVIEW

With an account, all the resources you need are right here. You can:

- + Keep track of your bidding activity and know exactly where you are in the process.
- + Save your Solicitor's details, so if you are the successful bidder you're ready to act when the auction finishes.

Once you've registered, you'll be able to access the Buyer Information Pack on the property pages. They contain all the essential property information to ensure you can make and informed decision on the property before you bid.

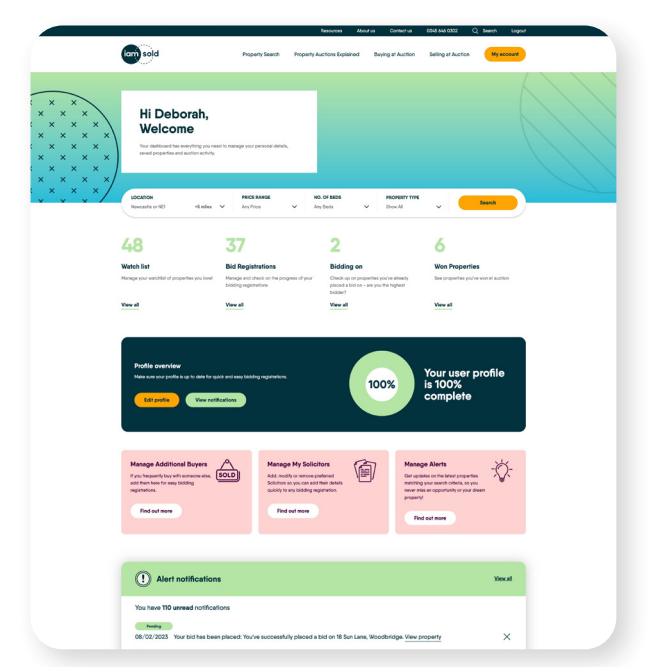

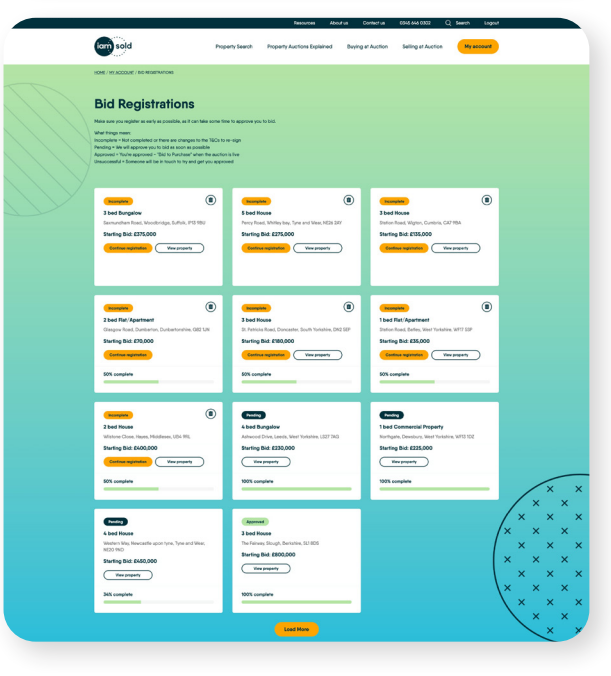

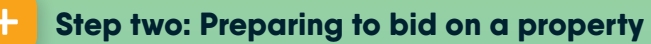

Important! Have you viewed the property you are considering? We always recommend you do this before you bid. Simply book your viewing through the Estate Agent. Our team will then contact you to discuss your feedback and potential interest in bidding.

If you plan to bid, you'll need to do your own research before you go any further. To help you, each of our properties has a dedicated Buyer Information Pack. We strongly recommend that you take time to carefully review this information before bidding, ideally with the help of a solicitor. To download the pack, log in and you will see an option to download it on the property page.

| torn sold                                            | Q E    | Com sold                                                                                                    | Q E      |
|------------------------------------------------------|--------|----------------------------------------------------------------------------------------------------|----------|
| HOME / MY ACCOUNT / PROPERTIES YOU ARE BIDDING ON    |        | HOME / MY ACCOUNT / NOTIFICATIONS                                                                                              |          |
| Properties you are bidding on                        |        | Alert notifications                                                                                                    |          |
| C Live Row                                           |        | Notifications contain important information, check these regularly to stay up to date and take any in<br>actions needed.       | nportant |
|                                                      |        | You have 109 unread notifications                                                                                              |          |
|                                                      | t en t | Pending<br>04/02/2023<br>You've been outbid: You've been outbid on 28 Weirs Lane, Oxford.<br>Bid Again                         | ×        |
|                                                      |        | Pending<br>06/02/2023<br>Your bid has been placed: You've successfully placed a bid on 28 Weirs Lana, Oxford.<br>View property | ×        |
| Madem Method Freehold & Currently outbid 3 bed House |        | Pending<br>06/02/2023<br>Versi bit is been shared We do exceeded do placed a bid as 20 Maint Laws Octand                       |          |
| Weirs Lane, Oxtord, Oxfordshire, OXI 4US             |        | View property                                                                                                    | ×        |
| Time left to bid: 2d 5h 59m 54s                      |        |                                                                                                    |          |
| Bid again More information                           | 0      | Pending<br>04/02/2023<br>Your bid has been placed: You've successfully placed a bid on 28 Weirs Lane, Oxford.<br>View property | ×        |

Within the Buyer Information Pack you'll get the details about how the property will be sold; this will either be via Traditional or Modern Method of Auction and details of the fees that apply to the property. Before you consider placing a bid, you must ensure you can meet the requirements of the auction terms and conditions.

Specifically, do you have the necessary funds available for any deposit or auction fees? You should also be sure that you can meet the timescales for completion.

### Step three: Register to bid on a property

You've seen the property you want, you've done your research and checked the terms and conditions. It's now time to register to bid.

To do this, log into your account and select the property you are interested in. Then click "Bid to purchase".

You'll then be guided through the online process to complete your registration.

|                                                                                                    | 1 Contess Denaits 2 Solicitor Denaits                                                                                                    |                                                                                                    |  |  |
|----------------------------------------------------------------------------------------------------|----------------------------------------------------------------------------------------------------|----------------------------------------------------------------------------------------------------|--|--|
| Confirm your details                                                                                                    | Solicitor Details<br>user jours allow of one consented edgelong all science agents or etc. of tempor events<br>net cuture dam, in correct adm. Self of the fails where which lands? I will all tempor events tempora-<br>bacture dam proceeds and science and the self of temporation of the self of temporation<br>temporation.                                                                                                    | mpus ut Curobitur<br>ut Curobitur nec                                                                                                    |  |  |
|                                                                                                    | Select a solicitor you have added                                                                                                    |                                                                                                    |  |  |
| Provide solicitor details                                                                                                    | Mr Example nome     All Example nome     All example nome     All example nome       Starspite winning     All example nome     All example nome     All example nome       Trans name     Nome     All example nome     All example nome       Trans name     Nome     All example nome     All example nome       Trans name     Nome     All example nome     All example nome       Trans name     Nome     All example nome     All example nome       Trans name     Nome     Nome     All example nome       Trans name     Nome     Nome     Nome                                                                                                    | name<br>Note<br>to And Wear<br>07000 000 00                                                                                                    |  |  |
|                                                                                                    | Alternatively select from the drop down or add solicitor details man                                                                                                    | ually                                                                                                    |  |  |
|                                                                                                    | SILICT A SOUCITOR                                                                                                    |                                                                                                    |  |  |
| •••                                                                                                    |                                                                                                    |                                                                                                    |  |  |
| ceview terms 3.                                                                                                    | Antoren                                                                                                    | Aboutus Contacto                                                                                                    |  |  |
|                                                                                                    | 1 Cunter Denis                                                                                                    |                                                                                                    |  |  |
| Once you're<br>approved to bid on<br>the property, you'll<br>receive a notification<br>that your registration<br>has been successful.<br>You can also check | Benefit and a set of the set of the set | n, f<br>an of<br>infer a company<br>infer a company<br>for s<br>sectors<br>sectors<br>secto |  |  |

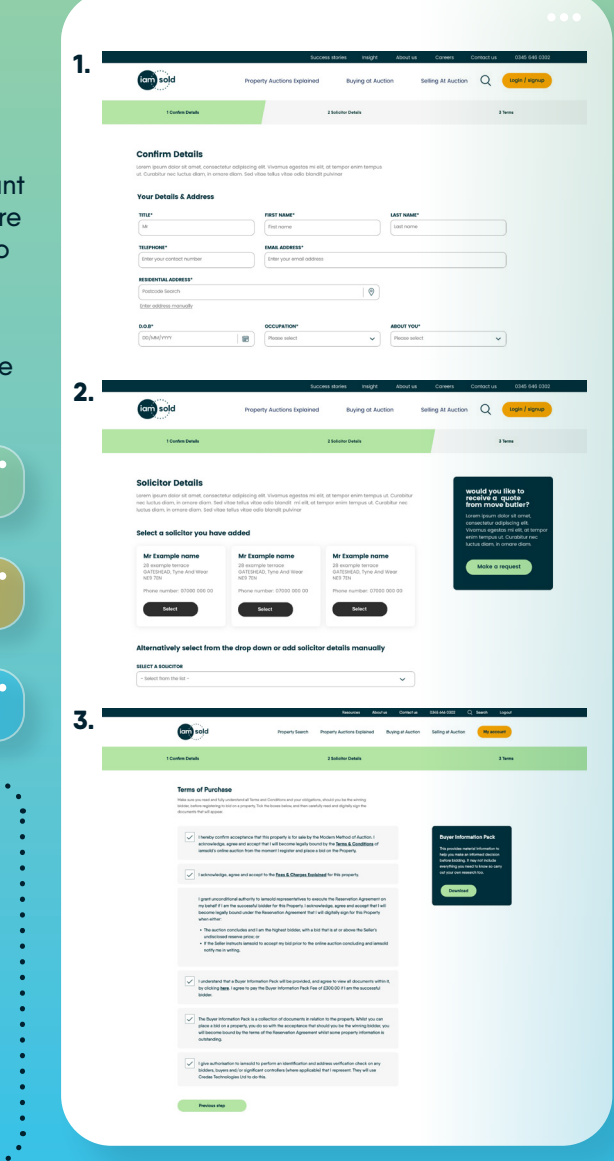

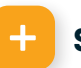

### Step four: Placing your bids

You have a few different bidding options to suit your circumstances. You may prefer to stay in control and place Single Bids. Before you confirm your bid, you'll get a clear breakdown of any fees, for complete transparency and reassurance.

Or you may opt for Automatic Bidding. This enables the system to automatically place bids on your behalf in £500 incremental bids, up until your maximum bid is reached. Your final bid might be slightly less than your maximum bid, as with any live auction two bidders are unable to submit identical values. For more information view our Auto Bidding Guide.

If you can't be online at the time of auction, or are somewhere with a unreliable internet connection speak to one of our Auction Specialists. They may suggest you register for Proxy Bidding which allows iamsold to bid and complete the sale on your behalf during the live auction period.

| iam sold                                                                                                    | Property Auctions Explained                                                                                    | Buying at Auction                                                              | Selling At Auct                 | ion Q                | Login / signup                  |
|----------------------------------------------------------------------------------------------------|----------------------------------------------------------------------------------------------------|--------------------------------------------------------------------------------|---------------------------------|----------------------|---------------------------------|
| BREADCRUME / BREADCRUME                                                                                                    |                                                                                                    |                                                                                |                                 |                      |                                 |
| -                                                                                                    | -                                                                                                    | Modern Metho                                                                   | d (Conditional)                 | See map              |                                 |
| I THE                                                                                                    | Bid to purchase                                                                                                |                                                                                | ×                               | e / Free             | hold                            |
|                                                                                                    | Lorem ipsum dolor sit amet, consect<br>varius quam mattis in. Aliquam sodi<br>cursus turpis.                   | tetur adipiscing elit. Donec porta ten<br>ales molestie nisi sed bibendum. Sus | npor nulla, at<br>spendisse sed |                      |                                 |
|                                                                                                    | YOUR BID:                                                                                                    | YOUR MAXIMUM BID:                                                              |                                 |                      |                                 |
|                                                                                                    | £ 130,000                                                                                                    | € 150,000                                                                      |                                 |                      |                                 |
| and the second second                                                                                                    | Allow Automatic Bidding with<br>What is automatic bidding?                                                     | n a Maximum Bid                                                                |                                 | ivourites            | View bid History                |
| and the                                                                                                    | YOUR BID:                                                                                                    |                                                                                | £130,000                        | Shopping Cen<br>SIDT | ire, Newcastle                  |
|                                                                                                    | BID FEE (INCLUDES VAT)                                                                                         |                                                                                | £6,000.00                       |                      |                                 |
| Property overview Proper                                                                                                    | BUYERS INFORMATION PACK FEE (IN                                                                                | CLUDES VAT )                                                                   | €300.00                         |                      | ∞ Share                         |
|                                                                                                    | TOTAL COST IF WINNING BID                                                                                      |                                                                                | E136,300.00                     |                      |                                 |
| Property overview                                                                                                    | The bid fee will increase with your or                                                                         | utomatic bids.                                                                 |                                 | ə informa<br>rty     | tion                            |
| time buyers working in the City. The bathroom. Offered with no onward                                                                                                 |                                                                                                    | Confirm bid                                                                    |                                 | e form below         | to receive full<br>e looking at |
| Starting Bid and Reserve Price<br>*Please note this property is subject to<br>excess of the starting bid, both the start<br>conditions apply to the auction, which is | an undisclosed reserve price which is ge<br>ing bid and reserve price can be subject<br>s powered by IAM Sold. | nerally no more than 10% in<br>t to change. Terms and                          | Enter                           | details              |                                 |
| Auctioneer's Comments<br>This property is for sole by the Modern M                                                                                                    | Jethod of Auction. Should you view, offer                                                                      | or bid on the property, your                                                   |                                 |                      |                                 |
|                                                                                                    |                                                                                                    |                                                                                | Download                        | property             |                                 |

## Step five: You're the winning bidder

Great news, you're the winning bidder! We'll notify you when the auction ends. You can also easily find details of any properties in the Won Properties section of your dashboard.

**What happens next?** You'll receive an email with a link to complete the easy online process (powered by CREDAS). This involves taking a selfie and uploading your ID documents, so it can all be done from the comfort of your own home with a laptop or smartphone.

You will then need to act quickly to pay your Reservation Fee or Reservation Deposit within two hours of the auction ending. **If you fail to make this payment promptly, the sale may be withdrawn.** 

> **Traditional Auction Example:** Winning bid = £200,000

- + Deposit (10% of sale price) = £20,000
- + Reservation Fee (typically 4.5% with a min. of £6,600\*) = £9,000 inc. VAT
- + Buyer Information Pack Fee = £300 inc. VAT

#### Total to pay within 2 hours of auction ending: £29,300

The balance of the sale price will be payable to the seller's Solicitor.

#### •••

#### Modern Method of Auction Example: Winning bid = £230.000

- 0.....
- + Reservation Fee (example of 4.5% with a min. of £6,600\*) = £10,350 inc. VAT
- + Buyer Information Pack Fee = £300 inc. VAT

#### Total to pay within 2 hours of auction ending: £10,650

The balance of the sale price will be payable to the seller's Solicitor.

\*The Reservation Fee amount may differ from property to property. Please check the property listing and terms and conditions documents for the Fees due on your chosen property. These are paid in addition to your final bid amount.

Our expert iamsold team will be in touch to explain the next steps and make the process as straightforward as possible. You'll also need to instruct your Solicitor as soon as possible so that they can progress the sale for you within the agreed timescales in the Auction Terms and Conditions.

## **NEW TO AUCTION?**

Our Auction Specialists are on hand to support you throughout your auction experience.

Your guide to registering and bidding | iamproperty 9

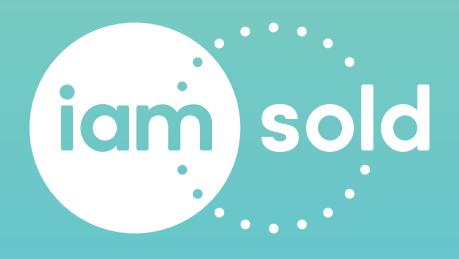

## 0345 646 0302 enquiries@iamsold.co.uk iamsold.co.uk

The Auction Department is the Trading Name of iamsold Ltd. Registered Company in England and Wales, Company Number: 7051399 VAT REG: 319160025